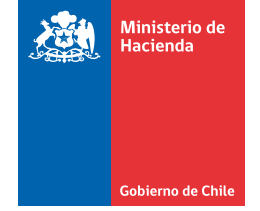

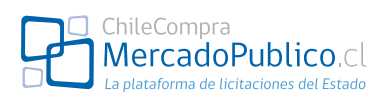

## Guía rápida nuevo buscador MercadoPublico.cl

## Buscador

| Dusque ricitaciones       Para de usar el burcadro con al 0, una palabra o varia. A         Para des usar el burcadro na 10, una palabra o varia. A       Separatia para tereparto hará una búsqueda para todas las distintas palabras.         Para resultados más precisos presione la barra de "búsqueda avanzada de licitaciones".       Para resultados más precisos presione la barra de "búsqueda avanzada de licitaciones".         Porta resultados más precisos presiones la barra de más de búsqueda avanzada de licitaciones".       Para resultados más precisos presiones públicos" este campo se inhabilita ya que no es necesario filtrar.         Portaves       Pertoredor específico       Para resultados los compradores públicos" este campo de búsqueda para todas".         Per regioner       Todos los compradores públicos" este campo de búsqueda por proveedor restá habilitado sólo para "Adjudicadas" que se encuentra más abajo.         Per regioner       Todos los tos tados       Para resultados los deparating por toroedor específico".         Per regioner       Todos los tados       Para resultados los deparating por proveedor específico".         Per regioner       Todos los tados       Para resultados los deparating por proveedor específico".         Per reduce       Todos los tados       Para resultados los deparating por proveedor específico".         Per reduce       Todos los tados       Para resultados deparating de licitaciones.         Pro reduce       Todos los tados       Para resultados deparating de licitaciones.                                                                                                    | Busque licitaciones                                                                                                    | •••••  | <ul> <li>En este ícono puede leer más sobre Búsqueda avanzada.</li> </ul>                                                                                                    |
|----------------------------------------------------------------------------------------------------|----------------------------------------------------------------------------------------------------|--------|----------------------------------------------------------------------------------------------------|
| separatas por espacio har i una búsqueda para todas<br>separatas por espacio har i una búsqueda para todas<br>sestantas por espacio har i una búsqueda para todas<br>sestantas por espacio na todas<br>sestantas por espacifica ", Por proveedor específica", "Por proveedor<br>específica" y "Por tobros" con auto completables. Al<br>específica y "Por tobros y tambiés de alimentas de lavas<br>por educas<br>sestantas por específica", "Por proveedor<br>específica" y "Por tobros y tambiés de alimentas de su<br>sestención presardos y comervados<br>bel<br>bel<br>bel<br>bel<br>bel<br>sestantas por específica", "Por proveedor<br>específica", "Por proveedor<br>específica", "Por tobros y tambiés de su<br>sestención presardos y comervados<br>bel<br>bel<br>bel<br>bel<br>bel<br>bel<br>bel<br>sestantas por específica", "Por proveedor<br>específica", "Por proveedor<br>específica", "Por proveedor<br>específica", "Por proveedor<br>específica", "Por tobros y tambiés de su<br>sestención presardos y comervado |                                                                                                    |        | • Puede usar el buscador con la ID, una palabra o varias. A                                                                                                    |
| Rathware defense de comma       La bacar contratis         Para resultados más precisos presione la bara de "Búsqueda avanzada de licitaciones".         Futurado por "Todos los compradores públicos" este campos de inhabilita ya que no es necesario filtrar.         Por regiones       Filtrando por "Todos los compradores públicos" este campos de inhabilita ya que no es necesario filtrar.         Por regiones       E campo de búsqueda por proveedor està habilitado sio para "Adjudicadas" que se encuentra más abajo.         Por regiones       Todos los compradores públicos".         Por regiones       Todos los compradores pecífico".         Por regiones       Todos los compradores de comparatores públicos.         Por regiones       Todos los compradores pecífico".         Por regiones       Todos los comparadores pecífico".         Por regiones       La bacar contratos         Por de listicación       Todos los comparadore specifico".         Por aderes       Euscar         Almonto per seguendos y comparador especifico".       Por de agregar un máximo de 5 compradores, Al elegírlos quedan en una lista.         Intentación y nutrición       Nor relations       Por de agregar un máximo de 5 compradores, an elección or los de sus elección presionado los "* o el biotas los de sus elección presionado los "* o el biotas los de sus elección presionado los "* o el biotas los de sus elección presionado los "* o el biotas los de sus elección presionado los "* o el biotas los de sus elección presionado los "* o el                                                                                                    | Q Búsqueda avanzada de licitaciones                                                                                                    | Buscar | separarlas por espacio hará una búsqueda para todas<br>las distintas palabras.                                                                                                    |
| Susceptibility       Iteration por "Todos los compradores públicos" este         Todos los compradores públicos       este         Provenedor especifico       este ancomprador especifico         Ingrese au comprador       este ancomprador especifico         Ingrese au comprador       este ancomprador         Provenedor especifico       este ancomprador         Ingrese au comprador       este ancomprador         Provenedor especifico       este ancomprador         Ingrese au comprador       este ancomprador         Provenedor especifico       este ancomprador         Ingrese au comprador       este ancomprador         Provenedor especifico       este ancomprador         Ingrese au comprador       este ancomprador         Provenedor       este ancomprador         Ingrese au comprador       este ancomprador         Ingrese au comprador       este ancomprador         Ingrese au comprador       este ancomprador         Ingrese au comprador       este ancomprador         Ingrese au comprador       este ancomprador         Ingrese au comprador       este ancomprador         Ingrese au comprador       este ancomprador         Ingrese au compradore specificor       Por proveedor         Ingrese au compradore specificor                                                                                                    | Ir a buscar órdenes de compra Ir a buscar contratos                                                                                                    |        | <ul> <li>Para resultados más precisos presione la barra de<br/>"Búsqueda avanzada de licitaciones".</li> </ul>                                                                                                    |
| Inducto Estimate anguence.com       Todos tos montos         Tipo de licitación       Todos tos tipos         Pro rubros       Imment         aliment       Equipos para servicios de alimentación instrucional         Industrias de alimentación instrucional       Imment         Alimentos preparados y conservados       Imment         Alimentos preparados y bebidas       Puede agregar un máximo de 5 compradores, proveedores o rubros y también puede quitarlos de su selección presionando la "x" o el botón Delete si ya no los desea.         Por rubros       Industrias de alimentos y pebidas         Alimentos preparados y conservados       Iso deservados         Linentos para animales       Industrias de alimentos y pebidas         Alimentos preparados y conservados       Iso desea.         Deb       Bebidas         Industrias de alimentos y bebidas       Industrias de alimentos y bebidas                                                                                                    | Busque licitaciones         bebidas         C Búsqueda avanzada de licitaciones         Todos los compradores públicos         Por comprador específico         Ingrese un comprador         Por proveedor específico         Ingrese un proveedor         Por rubros         Ingrese un rubro         Por regiones         Todas las regiones         Por estado         Todos los estados |        | <ul> <li>Filtrando por "Todos los compradores públicos" este campo se inhabilita ya que no es necesario filtrar.</li> <li>El campo de búsqueda por proveedor está habilitado sólo para "Adjudicadas" que se encuentra más abajo.</li> </ul> |
| Por rubros aliment Alimentos preparados y conservados Equipos para servicios de alimentación instruccional Industrias de alimentos y bebidas Alimentación y nutrición Puede agregar un máximo de 5 compradores, proveedores o rubros y también puede quitarlos de su selección presionando la "x" o el botón Delete si ya no los desea.                                                                                                    | Tipo de licitación Todos los tipos  Tipo de fecha Todas las fechas Desde dd/mm/aaaa Hasta dd/mm/aaaa                                                                                                    | Buscar |                                                                                                    |
| Por rubros aliment Alimentos preparados y conservados Equipos para servicios de alimentación instruccional Industrias de alimentos y bebidas Alimento para animales Alimentación y nutrición Por rubros Por rubros Por rubros Alimentos preparados y conservados beb Bebidas Industrias de alimentos y bebidas Equipos para a limentos y bebidas Equipos para a limentos y bebidas Equipos para a limentos y bebidas                                                                                                    |                                                                                                    | )      |                                                                                                    |
| Alimento para animales Alimentación y nutrición Por rubros Alimentos preparados y conservados beb Bebidas Industrias de alimentos y bebidas Equipos para alimentos y bebidas                                                                                                    | Por rubros<br>aliment<br>Alimentos preparados y conservados<br>Equipos para servicios de alimentación insutucional<br>Industrias de alimentos y bebidas                                                                                                    | •      | Los campos "Por comprador específico", "Por proveedor<br>específico" y "Por rubros" con auto completables. Al<br>elegirlos quedan en una lista.                                                                                             |
| Alimentos preparados y conservados<br>beb <br>Bebidas<br>Industrias de alimentos y bebidas<br>Equipos para alimentos y bebidas                                                                                                    | Alimento para animales<br>Alimentación y nutrición<br>Por rubros                                                                                                    |        | Puede agregar un máximo de 5 compradores,<br>proveedores o rubros y también puede quitarlos de su<br>selección presionando la "x" o el botón Delete si ya no<br>los desea.                                                                  |
| Bebidas<br>Industrias de alimentos y bebidas<br>Equipos para alimentos y bebidas                                                                                                    | Alimentos preparados y conservados beb                                                                                                    | los ×  |                                                                                                    |
| Industrias de alimentos y bebidas<br>Equipos para alimentos y bebidas                                                                                                    | Bebidas                                                                                                    |        |                                                                                                    |
| Equipos para alimentos y bebidas                                                                                                    | Industrias de alimentos y bebidas                                                                                                    |        |                                                                                                    |
|                                                                                                    | Equipos para alimentos y bebidas                                                                                                    |        |                                                                                                    |

Mesa de ayuda 600 7000 600 | www.chilecompra.cl

| Gobierno de Chile                                                                                                    |                                                                                                    | ChileCompra<br>MercadoPublico.C<br>La plataforma de licitaciones del Estac                  |
|----------------------------------------------------------------------------------------------------|----------------------------------------------------------------------------------------------------|---------------------------------------------------------------------------------------------|
| Tipo de fecha Fecha de publicación<br>Desde IIII                                                                                                    | Hasta dd/mm/aaaa Buscar<br>Eligiendo el<br>"Desde" y "H                                                                                                    | Tipo de fecha podrá personalizar el rango<br>lasta" con el calendario.                      |
| Lu Ma Mi Ju<br>Licitaciones p<br>Licitaciones p<br>Licitaciones p<br>Licitaciones p<br>Licitaciones p<br>Licitaciones p<br>Licitaciones p<br>10 11 12 1<br>17 18 19 2<br>24 25 26 2<br>31 | Vi       Sá       Do         1       2         6       7       8       9         3       14       15       16         0       21       22       23         7       28       29       30         Cómo vender   Capacitacic       Cámo vender   Capacitacic | ic en este botón el buscador se colapsa y se<br>la información descargable de licitaciones. |
| <ul> <li>Posultados do</li> </ul>                                                                                                    | Buscar Para finaliza                                                                                                    | ar haga clic en Buscar.                                                                     |
| Los fresu<br>resu<br>Sele<br>Se e                                                                                                    | filtros del lado izquierdo muestran los Puede o<br>Itados de la búsqueda por categorías. búsqued<br>eccionándolos acotará los resultados. haciend<br>Itiminan haciendo clic en la "x".                                                                    | compartir los resultados de la<br>da copiando el link que se genera 📍<br>lo clic aquí.      |
| Rubros<br>Restaurantes y catering [X]<br>Instalaciones hoteleras,<br>alojamientos y centros de eventos<br>(685)<br>Bebidas (622)                                                          | Está en: Inicio > Resultados de búsqueda Busque licitaciones bebidas Q Búsqueda avanzada de licitaciones                                                                                                    | Comparte ésta búsqueda: <u>Generar Link</u>                                                 |
| <ul> <li>+ Rubros</li> <li>Región Metropolitana de Santiago<br/>(1456)</li> <li>Región del Biobío (1151)</li> <li>Región de la Arguegnía (760)</li> </ul>                                 | Resultados de búsqueda de bebidas<br>Está viendo del resultado 1 al 6 de los 7954 encontrados<br>Por fecha de cierre   Por estado   Por comprador                                                                                                    | Página 1 2 3 4 5      Ir a la página :                                                      |
| Región de la Aradeania (760)<br>Región de Valparaíso (702)<br>Región de Coquimbo (584)<br>Región de los Lagos (557)<br>Región de Atacama (500)                                            | DIDECO - CONACE PREVIENE         2446-1148-L111           Publicada         I. MUNICIPALIDAD DE COQUIMBO         ADQUISICION DE COLACIONES                                                                                                    | 1 Fecha de cierre:<br>20-09-2011 12:01:00 Ofertar<br>Enlace a Ficha                         |
| Región de Tarapacá (463)<br>Región de Antofagasta (447)<br>Región del Maule (366)                                                                                                    | Adquisición de alimentos para Gira SEP4307-47-L111Escuela G-134 Chacaimapu a l                                                                                                    | Fecha de cierre:                                                                            |